# BEWITHSTATE

# Software of BEWITHSTATE

# MENU

#### 1. File

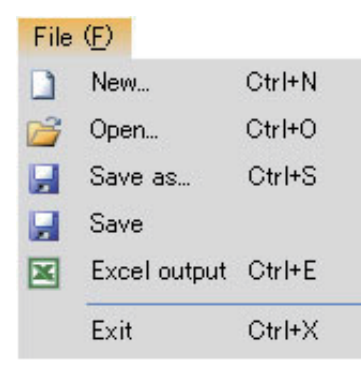

| New          | : Makes new file.                                                                       |
|--------------|-----------------------------------------------------------------------------------------|
| Open         | : Opens the existing file.<br>Displays a dialog box for specifying a data file to read. |
| Save as      | : Displays a dialog box for specifying where to save a data file.                       |
| Save         | : Overwrites a data file.                                                               |
| Excel output | : Saves a data file as an Excel file.                                                   |
| Exit         | : Terminates the software.                                                              |

# 2. Setting

| Sett | ing ( <u>C</u> )      |         |
|------|-----------------------|---------|
|      | Load DSP Settings     | Ctrl+F1 |
| ₽    | Store DSP Settings    | Otrl+F2 |
|      | Load System Settings  | Ctrl+F3 |
| ₽    | Store System Settings | Ctrl+F4 |
| ×    | Port                  | Ctrl+P  |

| Load DSP Settings :     | Loads the Xover-Time Alignment data and<br>Equalizer data which are set up on the<br>computer to the BEWITHSTATE. |
|-------------------------|----------------------------------------------------------------------------------------------------|
| Store DSP Settings      | Stores the Xover-Time Alignment data and Equalizer data of the BEWITHSTATE to the computer.                       |
| Load System Settings :  | Loads the Installation data and System Information data to the BEWITHSTATE.                                       |
| Store System Settings : | Stores the Installation data and System<br>Information data of the BEWITHSTATE<br>to the computer.                |

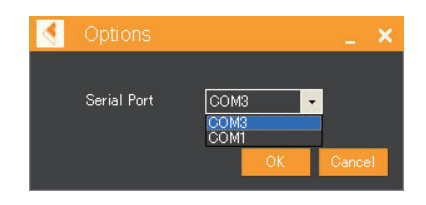

Port : Displays a dialog box for specifying a COM(communication) port. When more than 2 COM ports are displayed, select the port of larger number. (in case of the diagram shown to the right, choose COM3) When connecting more than 2 BEWITHSTATES, connect the main unit [UNIT No.1]

> %Please note that the smaller port number is not always for the main unit, when connecting more than 2 BEWITHSTATEs at the same time.

### 3. Edit

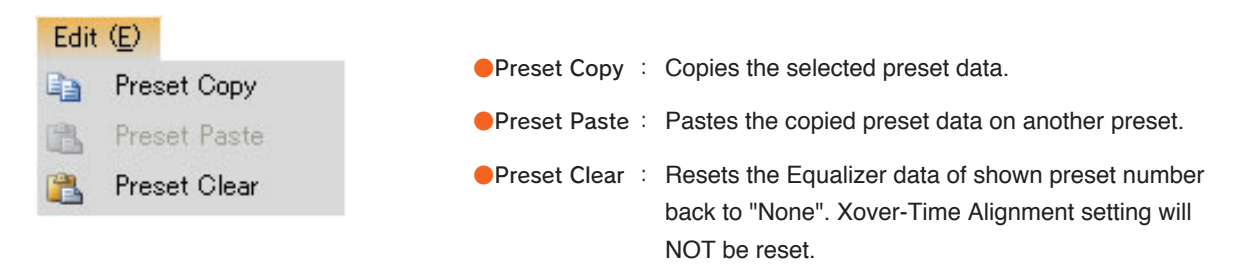

#### 4. Preset 1

Choose one from 5 Preset data.

| set 1 ( <u>P</u> ) |
|--------------------|
| Preset 1           |
| Preset 2           |
| Preset 3           |
| Preset 4           |
| Preset 5           |
|                    |

#### 5. About

Displays a version of the software.

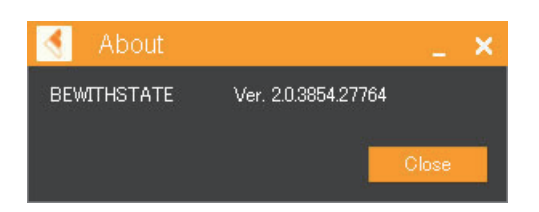

#### Installation

4 Setting (<u>C</u>) Preset 1 (P) About (A) File (<u>F</u>) Edit (<u>E</u>) Installation Equalize 🔸 🔸 UNIT No. SYSTEM No. FURTHEST Pos. 499.73cm ÷ 1 DEALER Name of a de MAKER INSTALLER MODEL USER GRADE DOOR The number of d AGE YEAR MUSIC PREFERENCE STEERING TW MAKER MODEL MM-1 MAKER MODEL MW MAKER MODEL OPT MAKER SW MODEL X Qty PC EXT NW LINE AV TW MAKER MODEL MW MAKER MODEL SW MAKER MODEL

- \*1 Enter " 1 when connecting the main unit, and enter "2, 3, 4..." when connecting the sub units.
- \*2 Enter the quantity of the BEWITHSTATE connected.
- \*3 Enter the distance from the listening point to the farthest speaker unit.

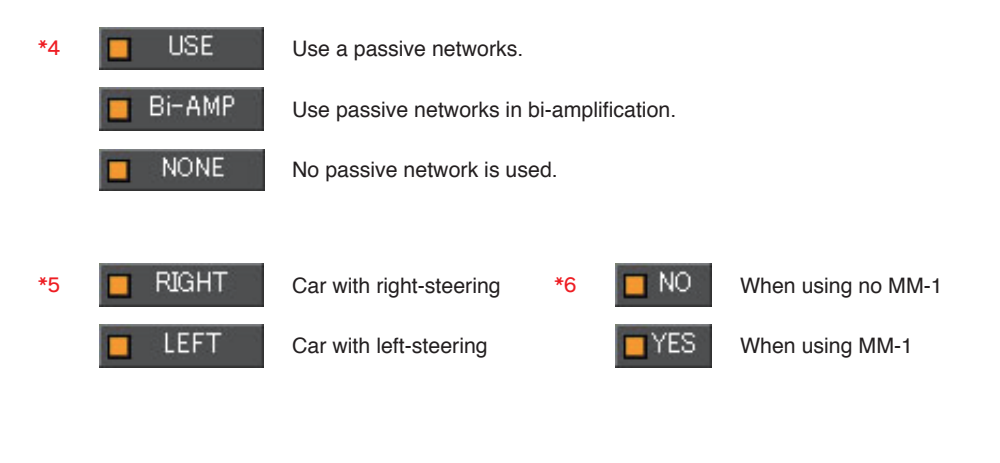

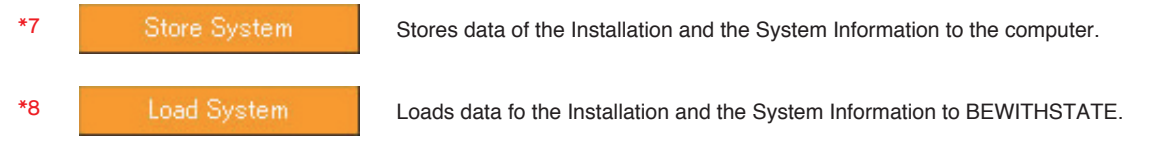

# System Information

| 4   | BEWITHSTATE *                                         |                                                                   |                              |                              |                                 | _ ×           |
|-----|-------------------------------------------------------|-------------------------------------------------------------------|------------------------------|------------------------------|---------------------------------|---------------|
| Fil | e ( <u>F</u> ) Setting ( <u>C</u> ) Edit ( <u>E</u> ) | Preset 1 ( <u>P</u> ) About (A)<br>System Information             |                              | Equalizer 1-2                |                                 | Faualiz 🔸 🔸   |
|     |                                                       | G-50 NONE                                                         | *1                           | MAKER                        | MODEL                           | G             |
|     |                                                       | ILLAR I SIDE MIRRO                                                | R *2 POWER CA<br>*2 SP CABLE | BLE Brand name TW Brand name | Model name<br>Model name        | Cable size    |
|     | DISTANCE L from TW to the left<br>ANGLE L 0*          | ear CM R from TW to the right ear Cf<br>-15° R 0° 15              | n *3 OABLE                   | MW Brand name                | Model name<br>Model name        | Cable size    |
| Ì   |                                                       | -45°         30°         45           -75°         60°         75 | RCA CA                       | BLE Brand name               | Model name                      |               |
|     |                                                       |                                                                   |                              | TW                           | MW                              | sw            |
|     | L 90°                                                 | 135° R -90° -138<br>225° R -180° -228                             | 5 <sup>7</sup> • SP OU       |                              | L<br>R                          | □ L *9<br>□ R |
| ╠   | BAFFLE FREE AIR                                       |                                                                   | VENT *4 O AMPLIFIER          |                              | <u>ок</u>                       | CK *10        |
|     |                                                       | capacity I port length CM<br>ear CM R from MW to the right ear CH | port diameter Φ *5<br>n *6   |                              | R %<br>SE output voltage<br>*12 | R %           |
|     | ≥ DIRECTION 0° 0<br>L -45° 0                          | □ -22.5° □ 0° □ 22.5<br>□ -90° <b>R</b> □ 45° □ 90                |                              |                              |                                 | 🗖 L *15       |
|     | BAFFLE .FREE AIR                                      |                                                                   |                              |                              | S R                             | R             |
|     | n.                                                    | capacity I port length CM                                         | port diameter D *8           |                              |                                 |               |

\*1 **TW/ENCLOSURE** : Choose the installation method.

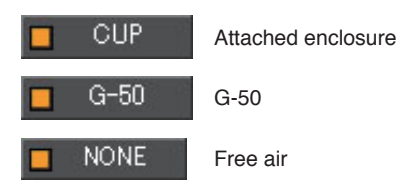

- \*2 **TW/POSITION** : Choose the installation location.
- \*3 **MW/DISTANCE** : Enter the distance between the TW and the ears (L: Left, R: Right).
- \*4 **MW/BAFFLE** : Choose the installation methodfrom Free air or Enclosure. With the Enclosure, choose Sealed type or Bass-reflex type.

#### \*5 MW/BAFFLE/ENCLOSURE

: Enter a port length and port diameter of the enclosure. With the sealed enclosure, input only a capacity.

- \*6 **MW/DISTANCE** : Choose the installation method from Free air or Enclosure.
- \*7 **SW/BAFFLE** : Enter the distance between the MW and the ears (L: Left, R: Right). With the Enclosure, choose Sealed type or Bass-reflex type.

#### \*8 SW/BAFFLE/ENCLOSURE

- : Enter a port length and port diameter of the enclosure. With the sealed enclosure, input only a capacity.
- \*9 **SP OUTPUT**: With SP OUTPUT, click each unit's box which succeeded in the output test.
- \*10 PHASE CHECK : With PHASE CHECK, click each unit's box which succeeded in the phase test.
- \*11 **AMPLIFIER GAIN** : Enter the gain levels of the amplifier's channels.
- \*12 AUDIO REGULATOR : Click "USE" when using an audio regulator. Click "NONE" when not using an audio regulator.
- \*13 Enter the output voltage which is set for the audio regulator.
- \*14 SYSTEM NOISE : Click "NONE" when no noise is detected.
- \*15 **IMPEDANCE** : Click each unit's box which succeeded in the impedance measurement by SIEG.

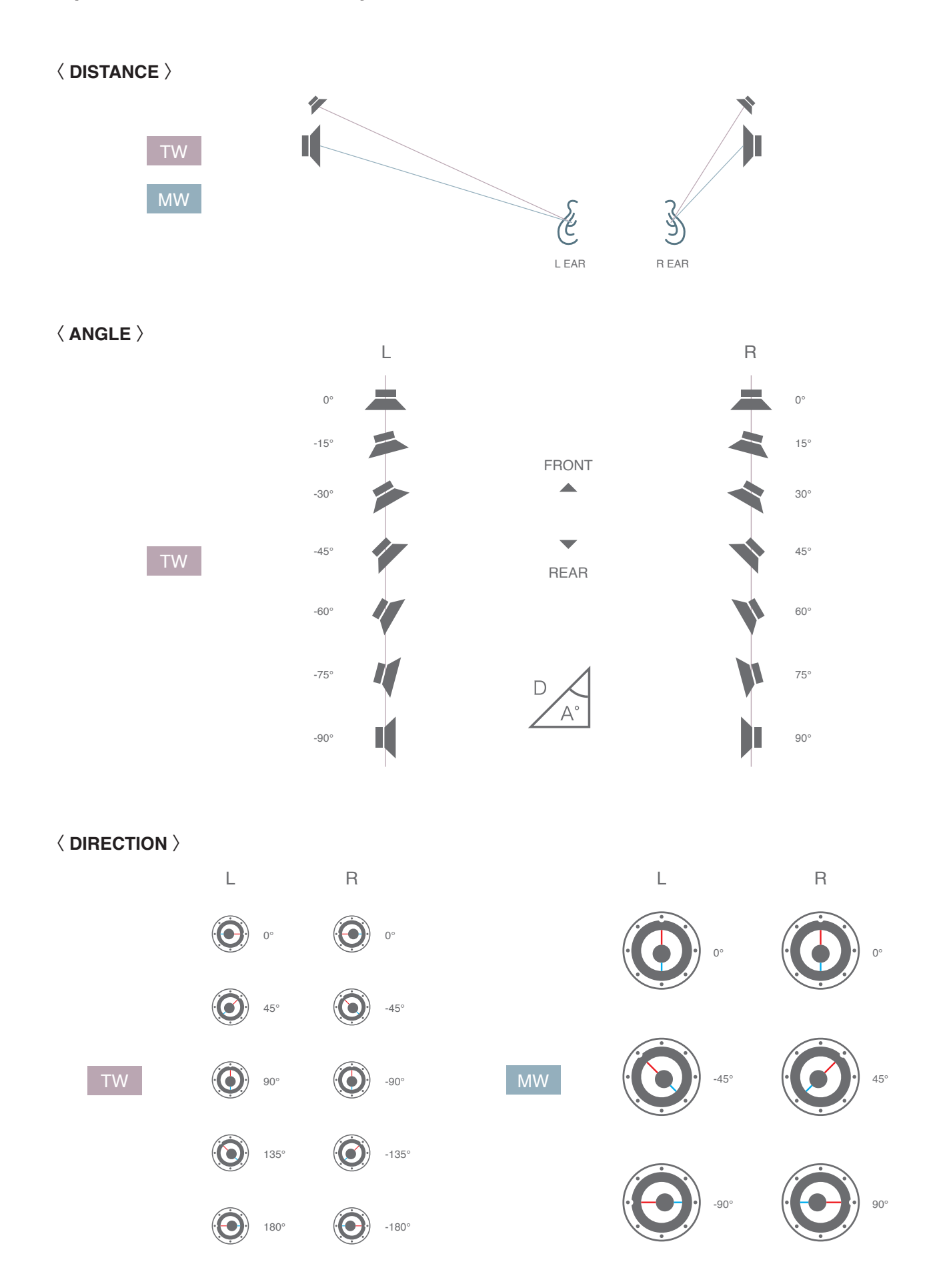

# Speaker installation chart - System Information -

### Xover-Time Alignment

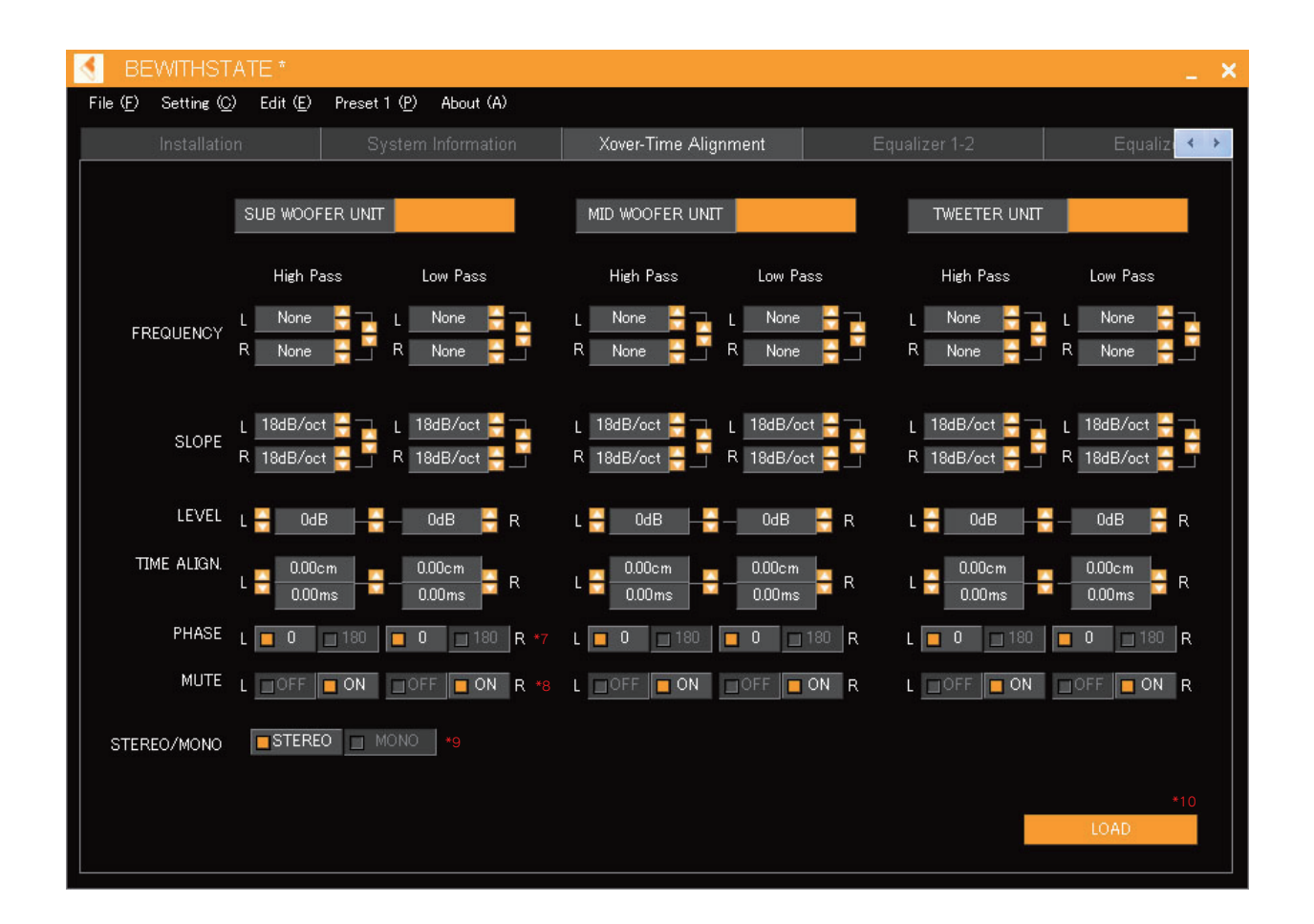

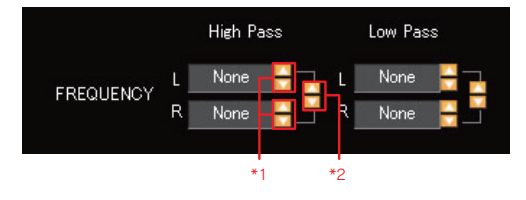

- \*1 Choose the Cut-off frequency for each L and R of High and Low Pass.
- \*2 Choose the Cut-off frequency for High and Low Pass.

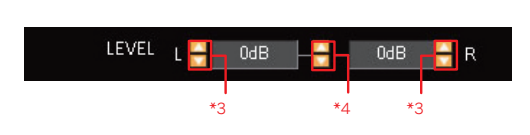

- \*3 Choose the left and right level for each L and R
- \*4 Choose the left and right level for both L and R

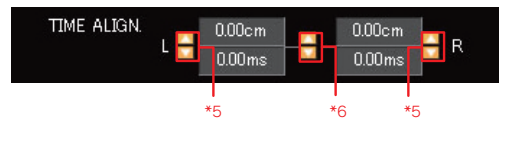

- \*5 Choose the distance between the unit and an ear for each L and R.
- \*6 Choose both L and R distance between the units and ears.
- \*7 PHASE : Change over the phase.
- \*8 MUTE : Mute on/off
- \*9 STEREO/MONO : Stereo output
- \*10 LOAD : Loads the adjusted data to the BEWITHSTATE.

# Equalizer

| SEWITHST.                              | ATE *               |                           |             |             |             |                                           |               |               | _ × |
|----------------------------------------|---------------------|---------------------------|-------------|-------------|-------------|-------------------------------------------|---------------|---------------|-----|
| File ( <u>F</u> ) Setting ( <u>C</u> ) | ) Edit ( <u>E</u> ) | Preset 1 ( <u>P</u> ) Abo | out (A)     |             |             |                                           |               |               |     |
| Xover-Time Alig                        | nment               | Equalizer                 | 1-2         | Equalize    | r 3-4       | Equalize                                  | er 5-6        |               | < > |
|                                        |                     |                           | <u></u>     |             | 8 <u>9</u>  |                                           |               |               |     |
|                                        | Bi                  | AND.1                     | E           | AND.2       | I           | BAND.3                                    | BAN           | D.4           |     |
| FREQUENCY                              | L<br>🎴 None 🗆       | R<br>— None 🎴             | L<br>A None | R<br>None 📮 | L<br>A None | R<br>———————————————————————————————————— | L<br>🎴 None 🛁 | R<br>— None 🎴 |     |
|                                        |                     | R                         | L           | R           | L           | R                                         | L             | R             |     |
| LEVEL                                  | - Bb0.0             | 🗧 0.0dB 🗧                 | 0.0dB       | 🚽 0.0dB 🗧   | 🔒 0.0dB     |                                           | 🗧 0.0dB 🚽     | — 0.0dB 🗧     |     |
|                                        | B                   |                           | F           | AND 6       |             | RAND 7                                    | RAN           | D.8           |     |
|                                        | L                   | R                         |             | R           | L           | R                                         | L             | R             |     |
| FREQUENCY                              | 🗧 None –            | 🗧 None 🗧                  | 🗧 None      | 🕂 – None 🗧  | 🔒 None      | 🕂 – None 🗧                                | 🗧 None 🚽      | — None 🗧      |     |
|                                        | L                   | R                         | L<br>Duon N | R           | L<br>DLOO   | R                                         | L             | R             |     |
|                                        | U.UGB               | <u> </u>                  | 0.006       | 0.00B 🔽     |             | — <u>—</u> 0.00B <u>—</u>                 |               | — 0.00B 🗖     |     |
|                                        | Bi                  | AND.9                     | В           | AND.10      | E           | BAND.11                                   | BAN           | D.12          |     |
| EBEOLIENCY                             | L<br>None           | R                         | L<br>None   | R           | L<br>None   | R                                         | L<br>None P   | R<br>None 🎴   |     |
| FREQUENCI                              |                     | B                         |             | R           |             |                                           |               | R             |     |
| LEVEL                                  | - Bb0.0             | 🗧 0.0dB 🗧                 |             |             |             |                                           | 0.0dB         | — 0.0dB 🗧     |     |
|                                        |                     | UD 10                     |             | ANDAL       |             | AUDIE                                     |               |               |     |
|                                        | BA<br>L             | IND.13<br>R               | L           | AND.14<br>R |             | R R                                       |               |               |     |
| FREQUENCY                              | 🔒 None 🚽            | 🗧 None 🗧                  | Sone        | 🗧 None 🗧    |             | 🕂 – None 🗧                                |               | SORT          | *5  |
|                                        | L                   | R                         | L           | R           | L           | R                                         |               |               |     |
| LEVEL                                  | 0.0dB -             | 💳 — 0.0dB 🗧               | 0.0dB -     |             | 0.0dB       |                                           |               | LOAD          | *6  |
|                                        |                     |                           |             |             |             |                                           |               |               |     |

#### Adjustment

| Equalizer 1-2 | Adju |
|---------------|------|
| Equalizer 3-4 | Adju |
| Equalizer 5-6 | Adju |

djustment of LINE OUT 1 L / R djustment of LINE OUT 2 L / R djustment of LINE OUT 3 L / R

Click the on the right upper corner to display the adjustment window.

#### BAND

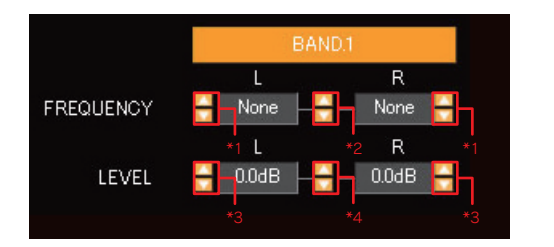

- \*1 Choose the equalizing frequency for each L and R.
- \*2 Choose the equalizing frequency for both L and R.
- \*3 Choose the frequency level for each L and R.
- \*4 Choose the frequency level for both L and R.
- \*5 **SORT** : Sort in ascending order according to frequency.
- \*6 LOAD : Load the Equalizer data which is set up on the computer to the BEWITHSTATE.

#### RESET

Choose "Preset Clear" on Edit(E) to reset the Equalizer setting when starting over.

# **BEWITHSTATE Remote Control**

# Instruction manual for Remote Control

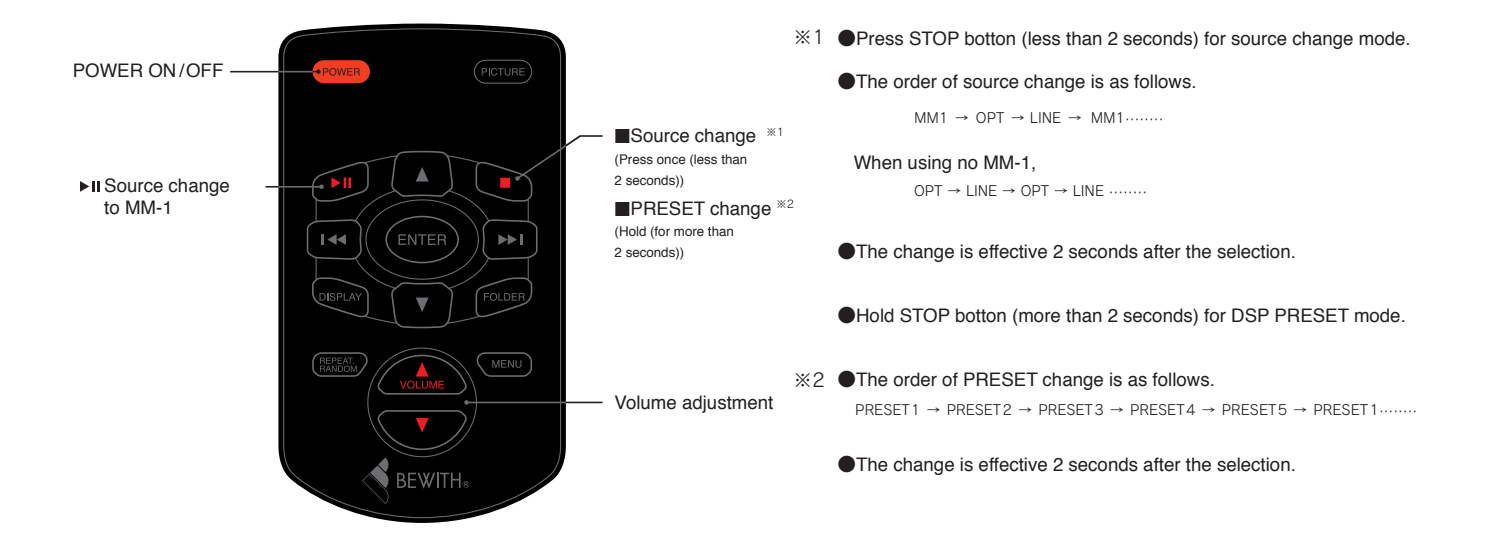

Replacement of battery / Handling of Remote Control

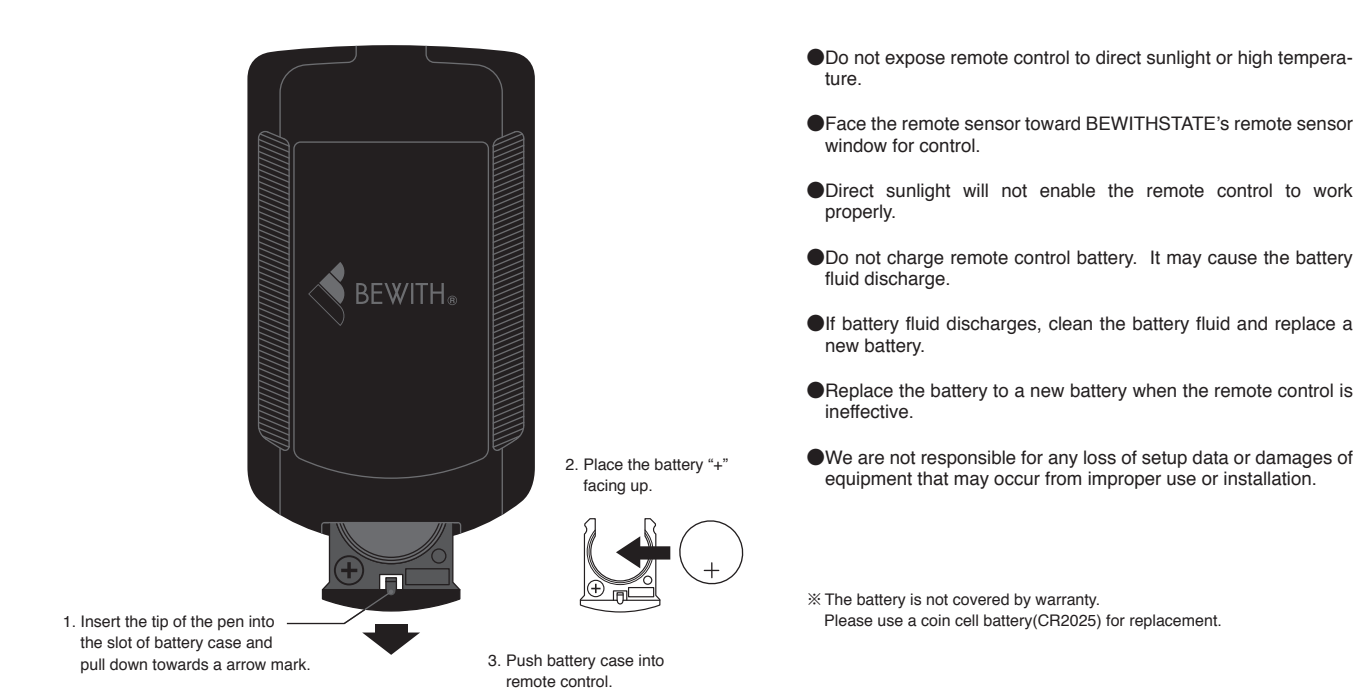